## Resolving issues with TPN Invoicing and TPN SOAP

Most problems that we encounter are simply due to not setting these up properly.

If you cannot download any data then check these options.

## TPN SOAP

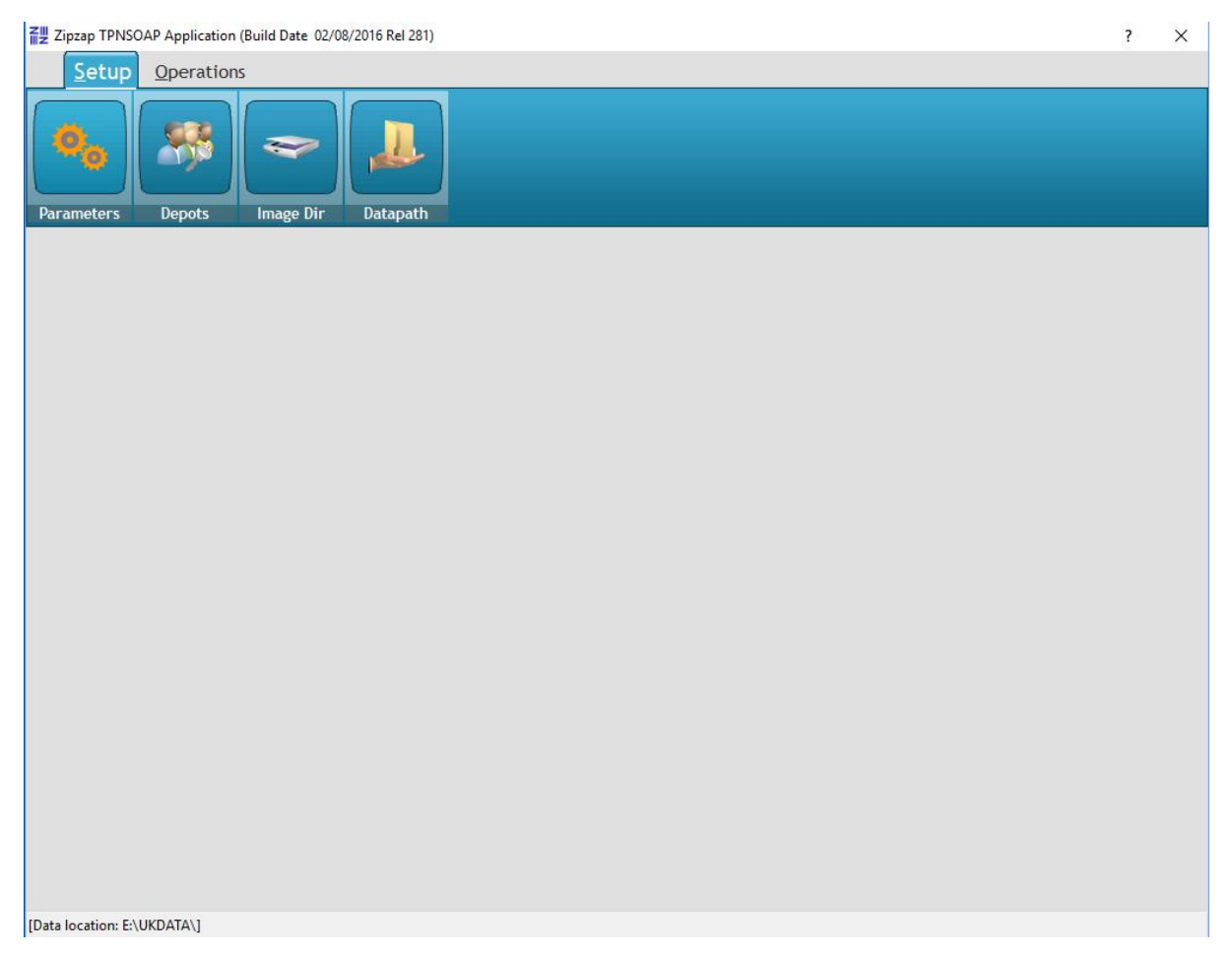

Go into **Parameters** and ensure the line is not blank. If it is then click on the [...] button and it will insert a line automatically.

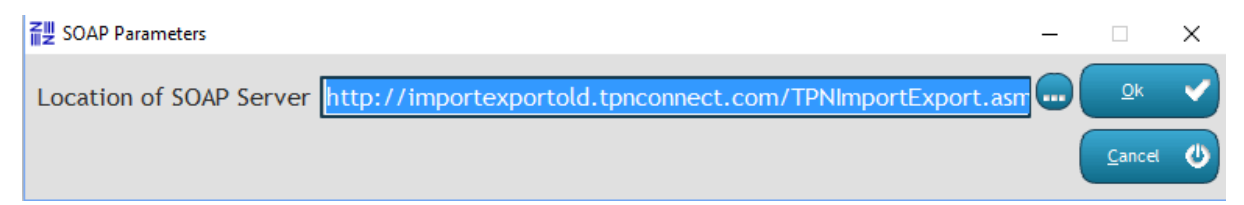

Now go into **Depots**. This should contain details of the depots that you cover. Is this blank?

| Browse Depots X |                 |          |                  |
|-----------------|-----------------|----------|------------------|
| Depot           | Username        | Password | Main<br>Depot    |
|                 |                 |          |                  |
|                 |                 |          |                  |
|                 |                 |          |                  |
|                 |                 |          |                  |
|                 |                 |          |                  |
|                 |                 |          |                  |
|                 |                 |          |                  |
|                 |                 |          |                  |
|                 |                 |          |                  |
|                 |                 |          |                  |
|                 |                 |          |                  |
|                 |                 |          |                  |
| Insert 🔸        | Change 😏 Delete | ×        | Cl <u>o</u> se 😃 |

If so, click on Insert and complete the options.

| Create/Amend Depot | ×            |
|--------------------|--------------|
| Depot Number 88    | <u>Q</u> k 🗸 |
| Password password  | Cancel       |
| Main Depot         |              |

The username and password MUST be valid to log onto TPN Connect or it will not work. Tick the main depot if appropriate. If you only have one depot code them tick this. Click OK. Now go into **Image Dir**.

This should point to the directory on your network where POD images are going to be stored. Note that this is normally a directory called imgsdown which is under your data directory.

| Local Image Directo | ny                  | — |                              | ×           |
|---------------------|---------------------|---|------------------------------|-------------|
| Local Image Dir     | E:\UKDATA\imgsdown\ |   | <u>O</u> k<br><u>C</u> ancel | <b>&gt;</b> |

## Now go into **Datapath**.

This is where your data files are located and is normally the same one that appears on the top line of TPN Invoicing.

| <b>₩</b> Set Datapath | _ | × |
|-----------------------|---|---|
| Data Path E:\UKDATA\  |   |   |

## TPN Invoicing

The following should be checked.

In Setup/Parameters/Company

| ② Company Settings                   | (                                      | - 0 💌    |
|--------------------------------------|----------------------------------------|----------|
| Main Sage (Local) TPNSoap (Local)    |                                        |          |
|                                      | Code: 011                              |          |
| 011                                  | Name ARLINGS TRANSPORT & STORAGE       |          |
|                                      | Address : THE DSV SOLUTIONS SITE       |          |
| N /                                  | HARFREYS ROAD                          |          |
|                                      | HARFREYS IND. ESTATE                   |          |
| Are these correct?                   | GREAT YARMOUTH                         |          |
|                                      | Postcode : NR31 0LS                    |          |
|                                      | Tel: 01493 655344                      |          |
|                                      | Fax: 01493 653561                      |          |
|                                      | Email : gy@starlingstransport.co.uk    |          |
|                                      | Vat Reg : 106 5797 56 Vat Rate : 20.00 |          |
|                                      | Copies : 1 🗣                           |          |
|                                      | Vat Code : 📃 💭 EU Rate : 0.000000      | 🔀 Cancel |
| I4 44 4 ? > >> >> I4 X               | 9AM from : 08:00AM to : 09:00AM        | -        |
|                                      | 10AM from : 09:00AM to : 10:00AM       |          |
| Insert <u>C</u> hange <u>D</u> elete | AM from : 08:00AM to : 02:00PM         |          |
| 🗹 Use Sage                           | 🗹 By Manifest Date 🛛 🗌 Use Surcharge   |          |
| 🗌 Update Pods 👘 Ctn Text             | New Untick Override 📃 Invoice Returned |          |
| No Invoice for Zero Sage Ext Lo      | ower 🔄 Disc After Fuel Sur (Default)   |          |
| Default Period Reverse Colle         | ection Pricing Type                    |          |
| 🔿 Daily 💿 Original                   |                                        |          |
| Weekly New                           |                                        |          |
| 🔿 Two Weekly 📃 Depot Orde            | er To Client Order                     |          |
| O Monthly Com                        | pany Reg No:                           |          |
|                                      | Website :                              |          |
|                                      | Use TPNSOAP for Emails                 |          |

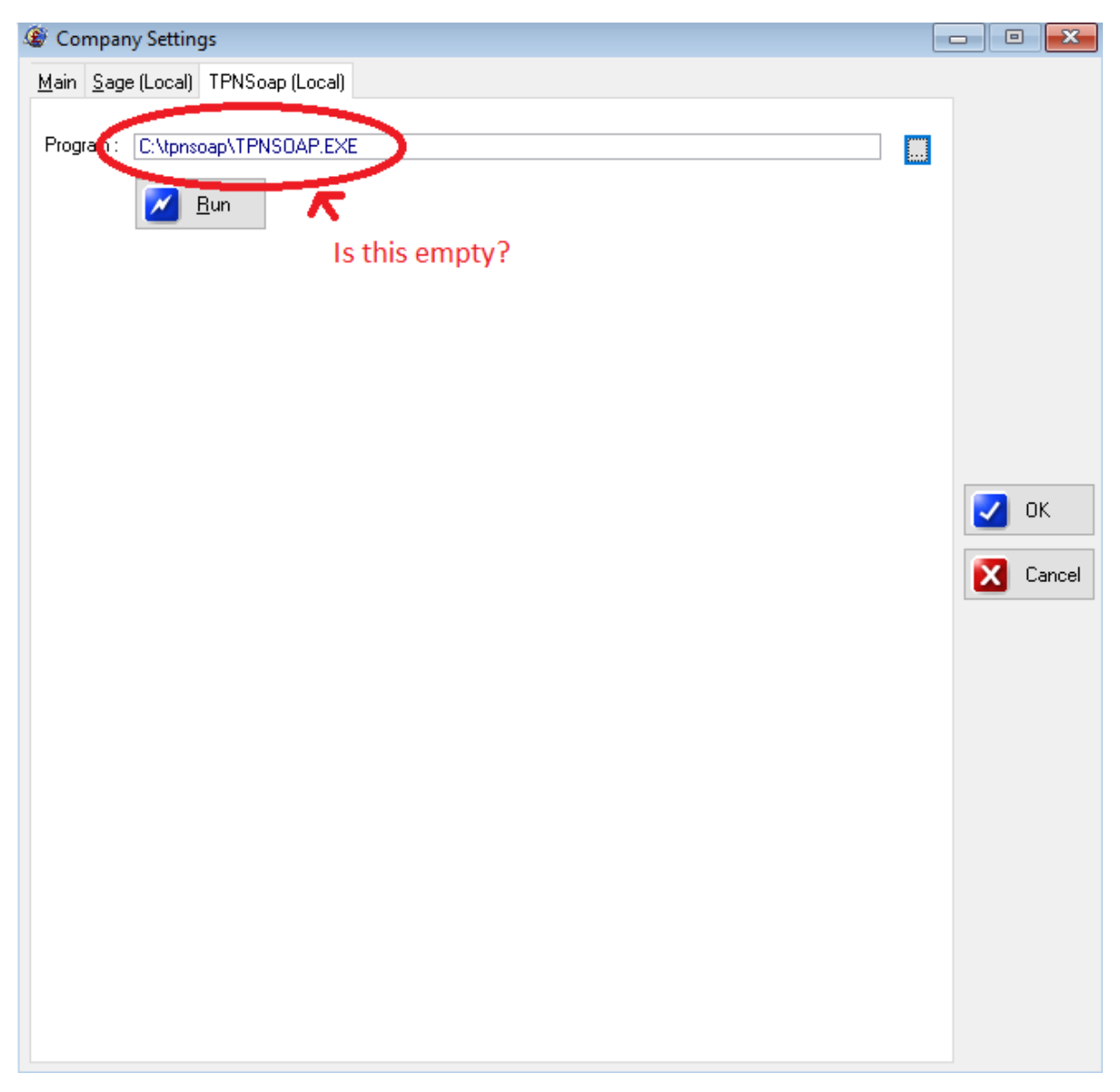

In Utilities/TPN Connect ensure that this box is ticked.

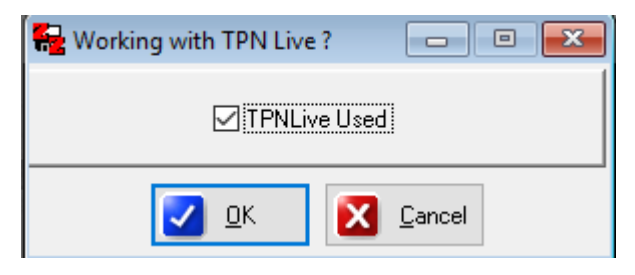